## SharePoint Quick Reference

# Allina Health 🕷

### **Accessing SharePoint Online for Allina Employees**

Addresses of SharePoint sites in the cloud (also known as SharePoint Online or SharePoint 365) begin with https://allinahealth1com.sharepoint.com/sites.

#### Using an Allina Owned Personal Laptop or Desktop

- 1. Send your name to the owner or primary contact of the SharePoint site you wish to join.
- 2. The SharePoint site owner will add you to the site's Member or Visitor group.
- 3. You will receive an email invite that says to "Go To [site name]."

|                                                                                                    | 1 Office 36 |
|----------------------------------------------------------------------------------------------------|-------------|
| Hello,                                                                                                    |             |
| Go To ExternalUserAccess                                                                                                    |             |
|                                                                                                    |             |
|                                                                                                    |             |
| This message was sent from an universition of e-mail address. Please do not reply to this message.<br>Name:<br>Monocht Office | Microsoft   |

- 4. Click **the name of the site** in the invite.
- 5. On the sign-in window, type your Allina email address (e.g., jane.doe@allina.com).
- 6. Click Next.

| Microsoft                  |      |   |
|----------------------------|------|---|
| Sign in                    |      |   |
| Email, phone, or Skype     | >    |   |
| Can't access your account? |      |   |
| Sign-in options            |      |   |
| $\subset$                  | Next | ŀ |

7. Type the password associated with your Allina login ID.

| Microsoft         |         |
|-------------------|---------|
| Enter password    |         |
| Keep me signed in |         |
| Forgot password?  |         |
|                   | Sign in |

8. For future access, bookmark or save the site as a favorite and/or in the SharePoint site, from the top right, click the **Star** prior to FOLLOW.

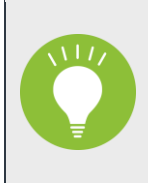

"Following" a SharePoint site will add the site to a list of sites you use. This list is available from any device once you have logged in. To see the list of sites you are following, in the green banner bar, on the left, click on the Allina Health logo.

### Using an Allina Multi-User Workstation

- 1. Send your name to the owner or primary contact of the SharePoint site you wish to join.
- 2. The SharePoint site owner will add you to the site's Member or Visitor group.
- 3. You will receive an email invite that says to "Go To [site name]."
- 4. Navigate to the SharePoint site from the email invitation.
- 5. Login in to Outlook Web email (<u>https://webmail.allina.com/owa</u>) with your Allina username and password.
- 6. Find the email invitation to the SharePoint site.
- 7. Click the name of the site in the invite.

|                                                                                                    | 1 Office 36 |
|----------------------------------------------------------------------------------------------------|-------------|
| Hello,                                                                                                    |             |
| Go To ExternalUserAccess                                                                                                    |             |
| This message was sent from an unmovitured or nail address. Please do not reply to this message.<br>Monopy<br>Woodth Office<br>Case Microwit Way<br>20052-2019 USA | Microsoft   |

- 9. On the sign-in window, type your Allina email address (e.g., jane.doe@allina.com).
- 8. Click Next.

| Microsoft                  |      |           |
|----------------------------|------|-----------|
| Sign in                    |      |           |
| Email, phone, or Skype     | >    |           |
| Can't access your account? |      |           |
| Sign-in options            |      |           |
|                            | Next | $\supset$ |

9. Type the password associated with your Allina login ID..

#### 10. Click Sign-in.

| Microsoft         |         |
|-------------------|---------|
| Enter password    |         |
| Keep me signed in |         |
| Forgot password?  |         |
|                   | Sign in |

11. For future access, bookmark or save the site as a favorite and/or in the SharePoint site, from the top right, click the **Star** prior to FOLLOW.

"Following" a SharePoint site will add the site to a list of sites you use. This list is available to from any device once you have logged in. To see the list of sites you are following, in the green banner bar, on the left, click on the **Allina Health logo.** This SharePoint Online homepage is also displayed when you go into SharePoint by going to <u>http://spt.allina.com</u> and then clicking on SharePoint Online in the right column.